## 四、圖形美化:分組長條圖組內長條靠攏

(實際範例可參考教育統計動態視覺化圖表:國民中學-校數及學生數、大專校院-教師數等)

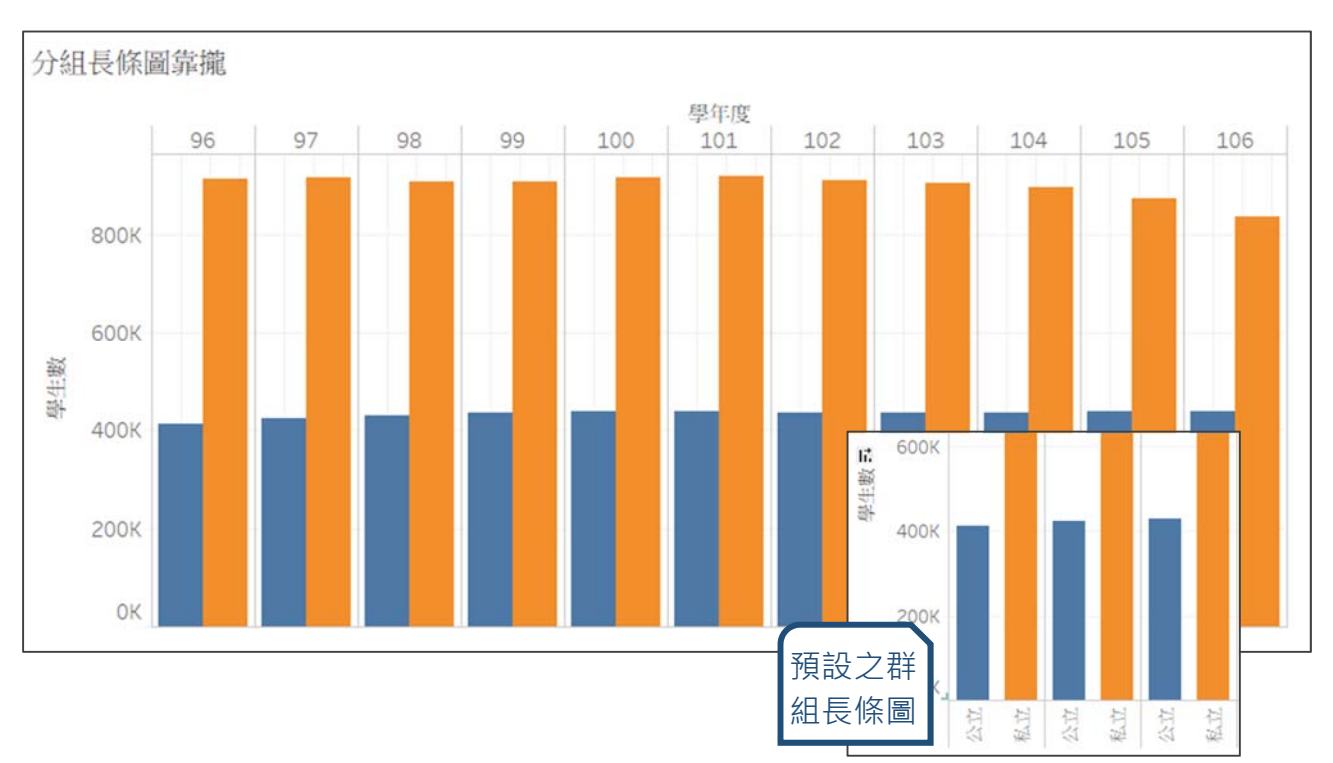

## ★大專校院公私立別**學生人數群組長條圖**

Tableau Public 預設之群組長條圖,組內與組間長條之間距均相同,較不易 閱讀,如欲使組內長條圖靠攏,可參考以下步驟:

1. 選擇及建立欄位

- [學年度]→Columns、[學生數]→Rows、[公私立別]→Color、
   Marks 選 Bars
- 建立[位置]欄位
   (if [公私立別]=公立 then 2 elseif [公私立別]=私立 then 5 end)
- [位置]→Columns、Measure 設定為 Max
- 2. 圖表設定
  - Size 選 Fixed、Units 輸入 3、置中
  - 將[位置]座標軸範圍固定為 0-7
  - 取消顯示[位置]座標軸

## 1. 選擇及建立欄位

● [學年度]拖曳至 Columns、[學生數]拖曳至 Rows、[公私立別]拖曳至 Color、Marks 選 Bars。

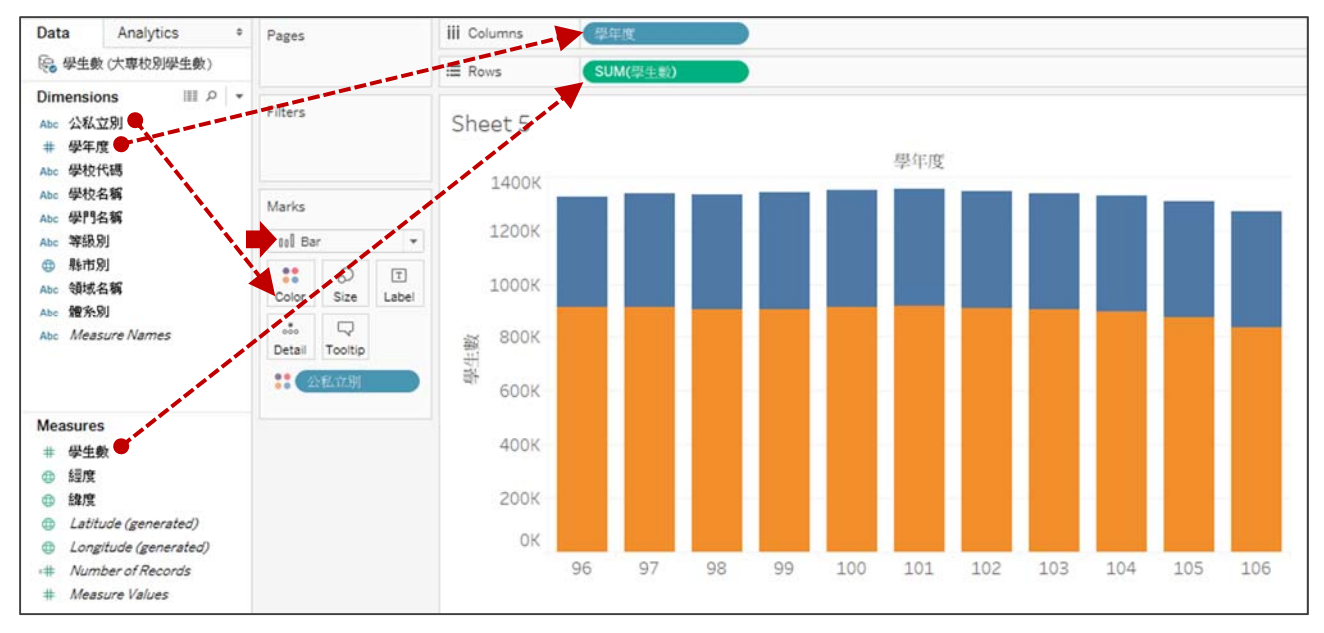

● 建立[位置]欄位,欄位公式如下。
 (if [公私立別]="公立" then 2 elseif [公私立別]="私立" then 5 end)

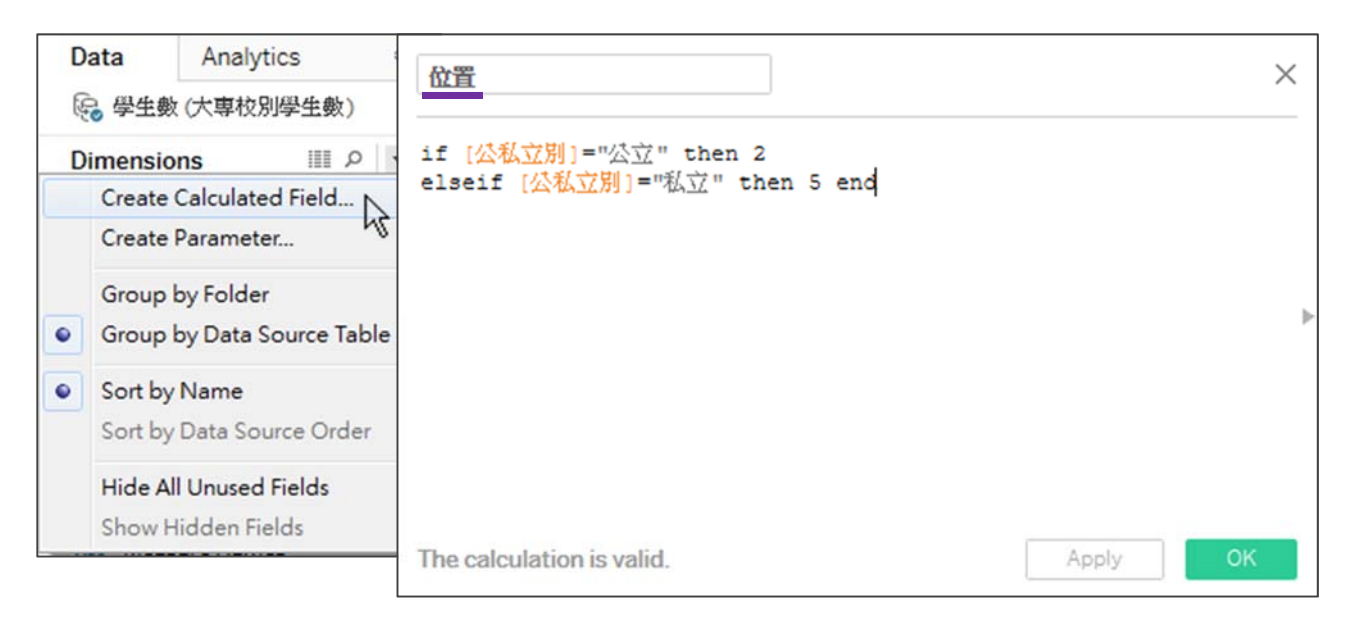

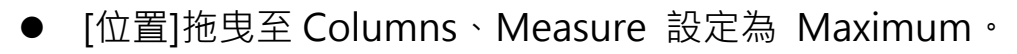

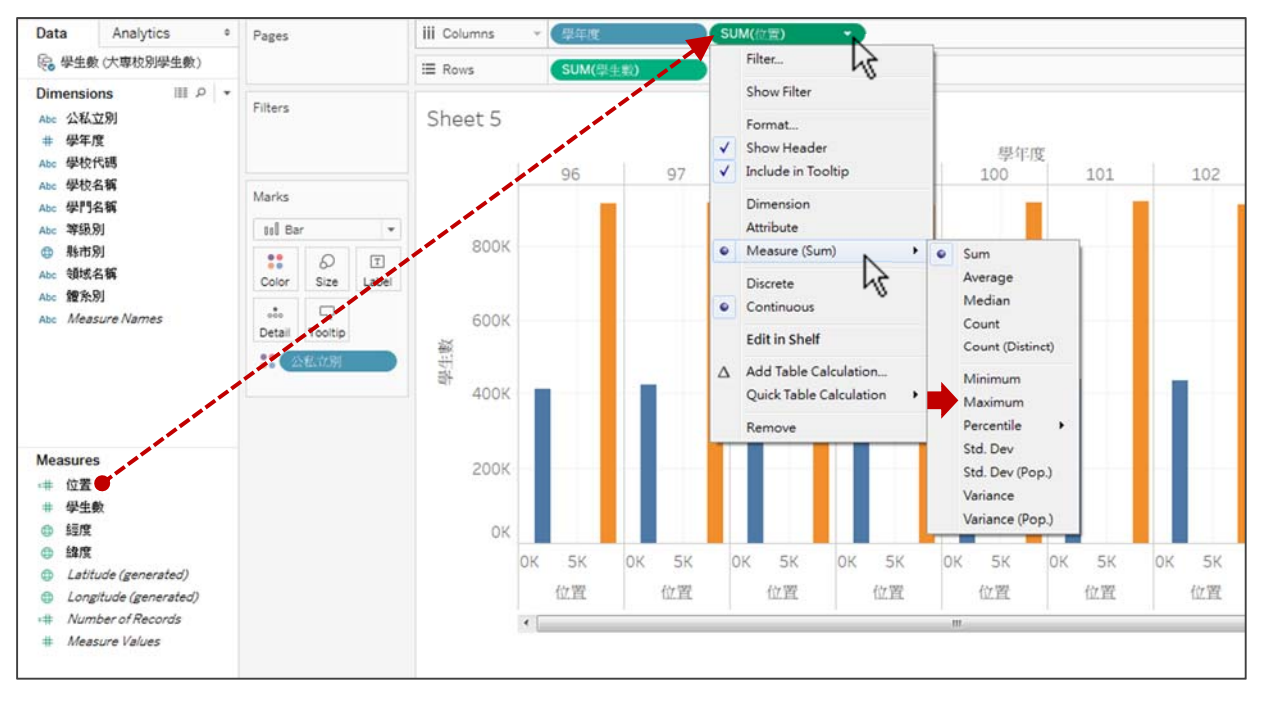

圖表設定 2.

## Size 選 Fixed、Units 輸入 3(=5-2)、並置中對齊。 •

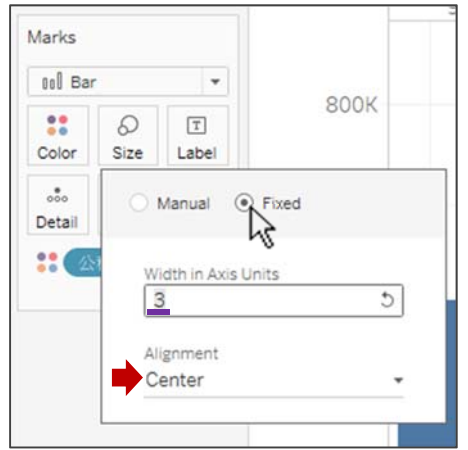

將[位置]座標軸範圍固定為 0-7(考量 2-3/2=0.5 · 5+3/2=6.5) 

×

٠

Ð

7

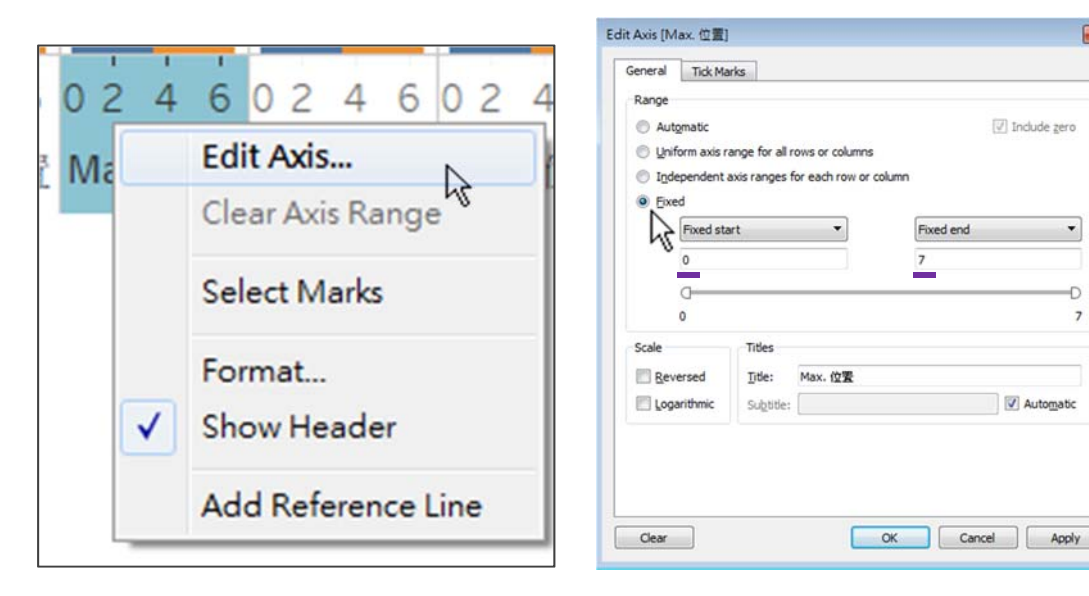

● 取消顯示位置座標軸(取消勾選 Show Header)

| ОК |                                                                                                    |     |      |     |                                      |      |        |       |   |     |         |   |   |         |   |   |         |   |   |   |        |   |   |
|----|----------------------------------------------------------------------------------------------------|-----|------|-----|--------------------------------------|------|--------|-------|---|-----|---------|---|---|---------|---|---|---------|---|---|---|--------|---|---|
|    | 0                                                                                                    | 2   | 4    | 6   | 0                                    | 2    | 4      | 6     | 0 | 2   | 4       | 6 | 0 | 2       | 4 | 6 | 0       | 2 | 4 | 6 | 0      | 2 | 4 |
|    |                                                                                                    | Max | (. · | E   | <b>Edit Axis</b><br>Clear Axis Range |      |        |       |   | lax | lax. 位置 |   |   | Max. 位置 |   |   | Max. 位置 |   |   |   | Max. 位 |   |   |
|    | ٠                                                                                                    |     |      | C   |                                      |      |        |       |   | Þ   |         |   |   |         |   |   |         |   |   |   |        |   |   |
|    |                                                                                                    |     |      |     | Select Marks                         |      |        |       |   |     |         |   |   |         |   |   |         |   |   |   |        |   |   |
|    | <ul> <li>Image: A start of the start of the start of</li></ul> |     |      | F   | Format                               |      |        |       |   |     |         |   |   |         |   |   |         |   |   |   |        |   |   |
|    |                                                                                                    |     |      | / s | Show Header                          |      |        |       |   |     |         |   |   |         |   |   |         |   |   |   |        |   |   |
|    |                                                                                                    |     |      | A   | Add                                  | Refe | erence | e Lin | e |     |         |   |   |         |   |   |         |   |   |   |        |   |   |

- 3. 完成(本範例以圖形美化為主,有關圖表互動或數值運算請參考其他範例)
  - 將公立位置設定為 2、長條寬度為 3 且置中,則公立長條範圍將由 0.5 至 3.5,而私立位置設定為 5,則長條範圍則由 3.5 至 6.5,即可製造 兩長條併攏之效果。再將座標軸設定為 0-7,組間就會略為分隔。

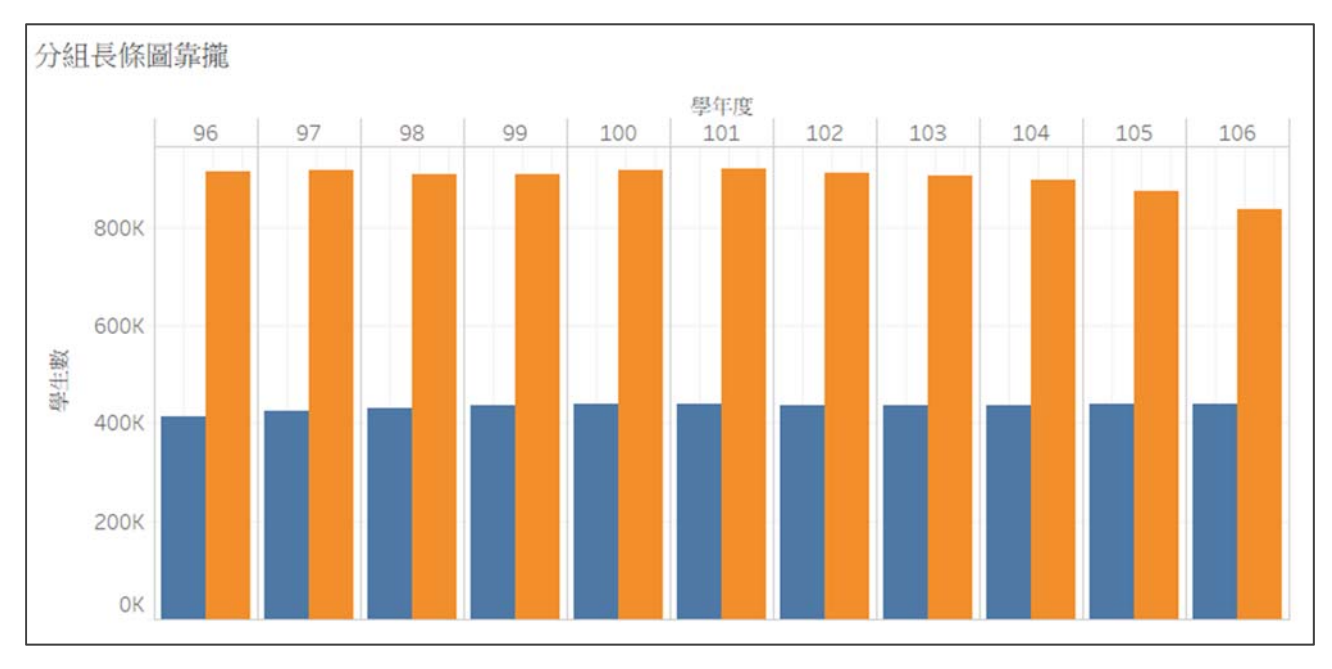